This chapter is intended to provide a summary of the steps for drawing a cross section and calculating the results. Each section references places in this manual that explain procedures in more detail.

The examples shown are for typical window cross sections. However, all of THERM's features (except for the Condensation Index Model which only applies to glazing systems) can be used to model two-dimensional representations of products.

# 3.1. Draw Cross Section and Select Materials (for detailed instructions, see Chapter 5, "Drawing Cross-Section Geometry")

- 1. If tracing an underlay, bring in a DXF or bitmap file (using **File/Underlay**); to draw the cross section geometry yourself, go to the next step.
- 2. Press the **Draw Polygon** or **Draw Rectangle** toolbar button.
- 3. Select the material for the element you are drawing from the pull-down list in the upper right of screen. (Type the first few letters of the material to scroll through the list without using the mouse).
- 4. If using an underlay, trace the cross-section elements with your mouse, or work from a dimensioned drawing using THERM's step function (type a value to set the step size; when you press an arrow key the cursor will move by the step distance in the direction of the arrow key; see Section 5.5, "Drawing Using the Keyboard"). THERM recognizes the vertices of the DXF file and will snap the lines being drawn to the underlay. Select new materials as needed before you draw each component, and the materials will be automatically assigned to that component. Draw all components except the glazing system, which will be inserted later.

If the cursor is snapping to lines or points inappropriately, zoom in (click on the right mouse button) to reduce cursor sticky distance (**Shift-right** mouse click zooms out), or use **Draw/Snap Settings**.

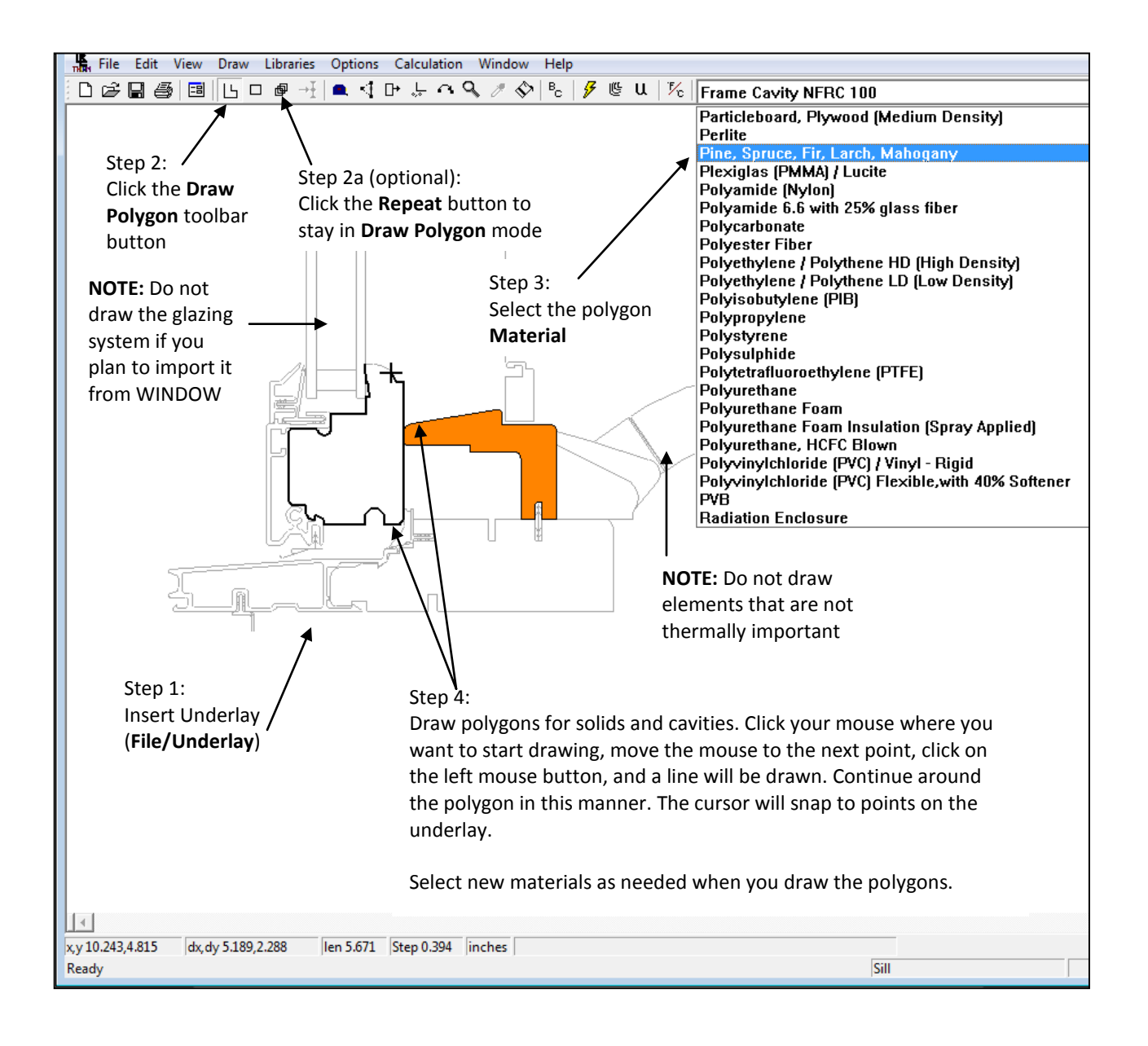

# 3.2. Drawing Features

There are several drawing features in THERM, including fill void; insert, move and delete points; move, cut, copy, and paste polygons; and flip and rotate the entire cross section. See Section 5.6 "Editing Polygons" for an in-depth discussion of these features.

1. **Fill Void feature:** An area of the drawing that is completely surrounded by polygons can be automatically "filled" by THERM, using the **Fill Void** toolbar button.

Ŷ

To fill an area, first select the **Material** you want to "fill" with, such as the **Frame Cavity (NFRC Simplified)** material shown in the figure below. Then push the **Fill Void** toolbar button, and a **Fill Void** cursor will be displayed. Put the cursor inside the area to be filled and press the left mouse button. (If the area to be filled is smaller than the cursor, zoom in by pressing the right mouse button). THERM will automatically create a polygon that fills the area.

For THERM to calculate the model, the cross section must not contain any voids or overlaps (see Section 6.3.2, "Finding Voids and Overlaps"). THERM drawing features that are designed to minimize unintentional creation of voids and overlaps as you are drawing include the fill void feature, the "snap" feature (see Section 5.3.3, "Snap Settings") and the dynamic overlap checking as you draw polygons.

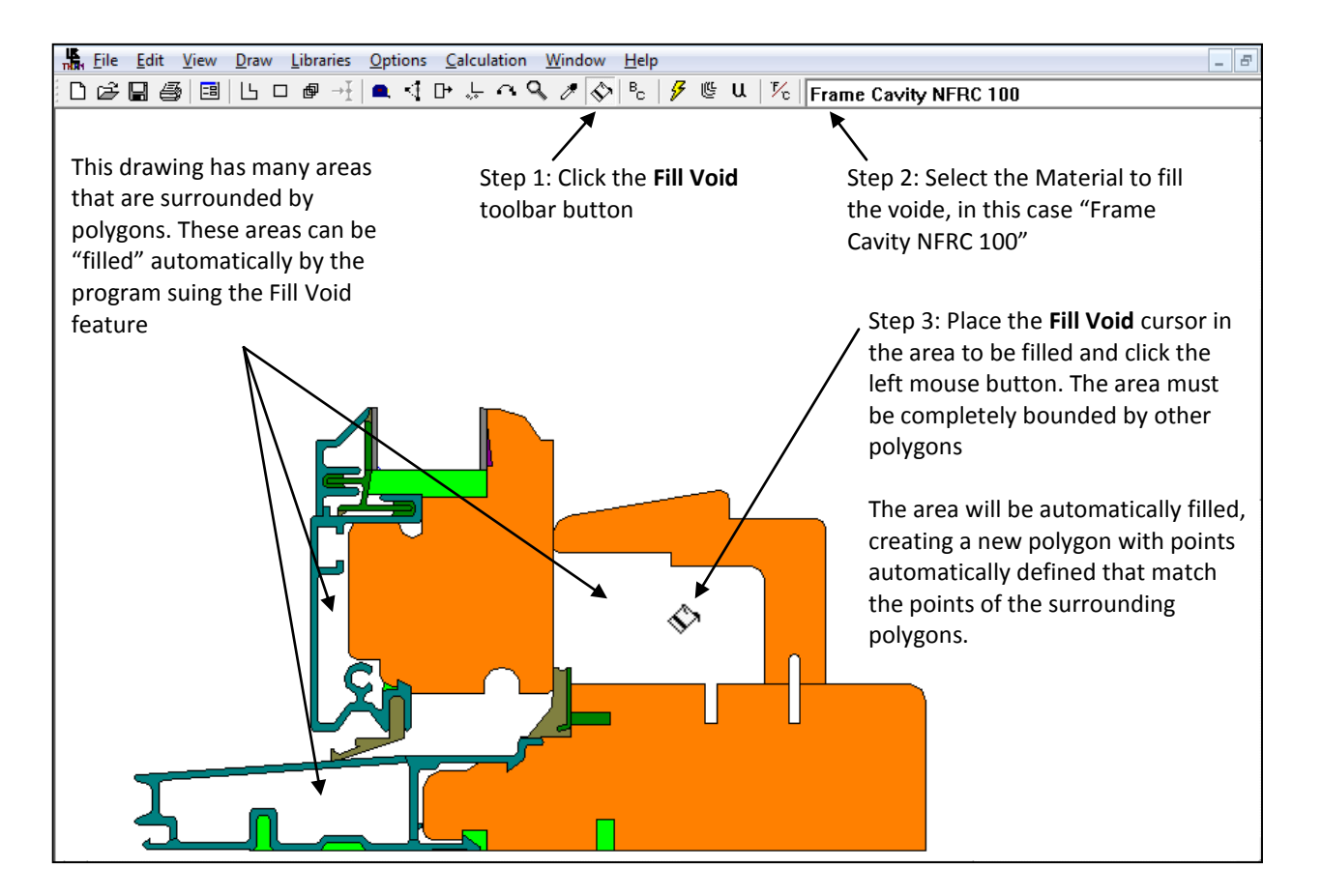

- 2. **Insert Points**: If you need to insert new points into a polygon, use the following steps:
  - Click on the polygon to which you want to add the point
  - Click on the **Insert Points** toolbar button
  - Move the mouse cursor over the location on the polygon where you want to add the point.
  - Click the left mouse button. A new point will be added.

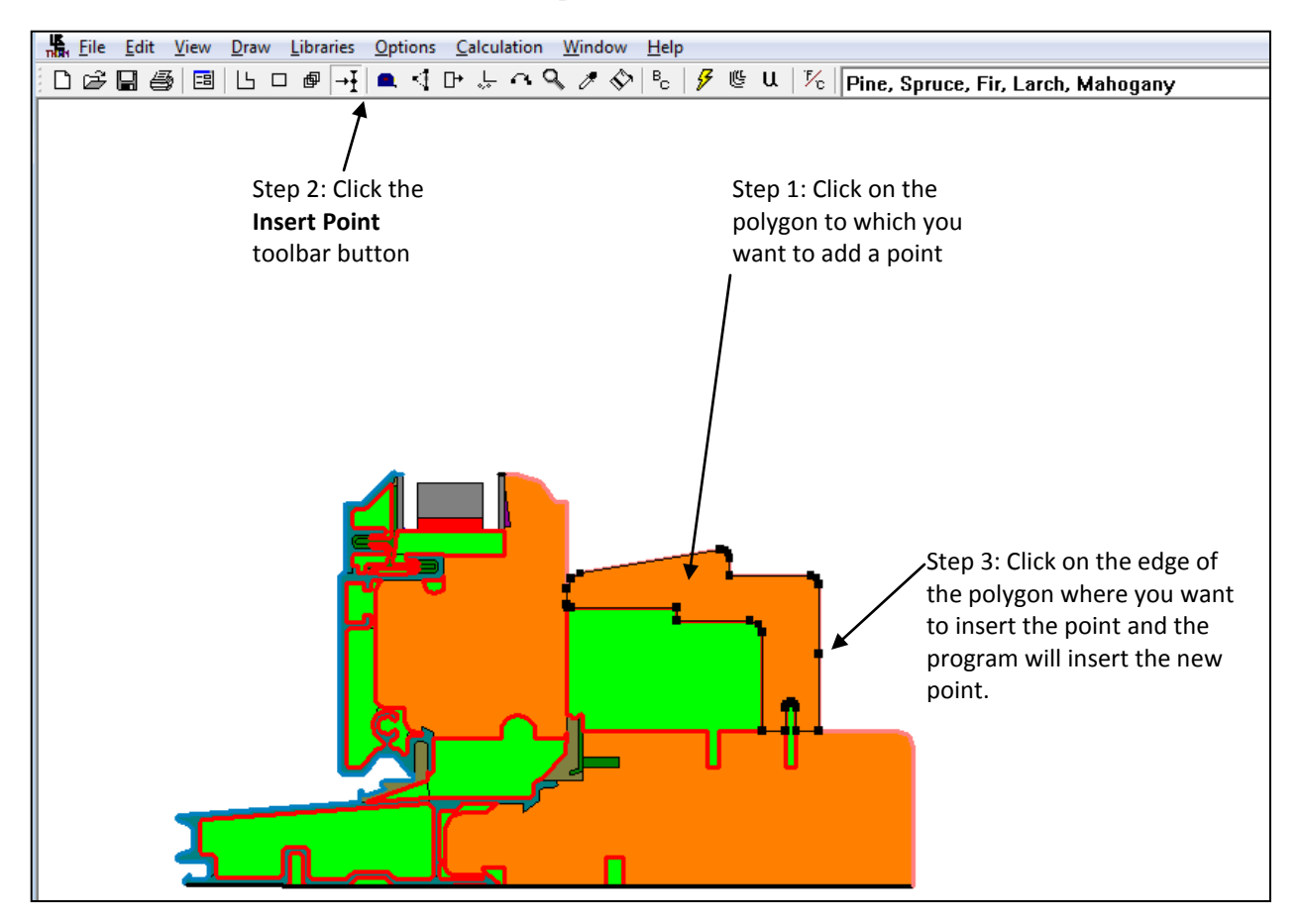

### 3.3. Materials

(see Section 5.10, "Assigning Materials After Drawing Polygons" and Section 5.11, "Defining New Materials") Materials can be specified as you are drawing; they can also be changed after polygons have been created.

 Double-click on a polygon; the Properties for Selected Polygon(s) dialog box will be displayed. Depending on the type of material selected for the polygon (Solid, Frame Cavity, or External Radiation Enclosure), different values will be displayed in the dialog box.

| Eile Edit View Draw Libraries Options Calculation Window Help                                                                    |                                                                                                    |  |  |
|----------------------------------------------------------------------------------------------------|----------------------------------------------------------------------------------------------------|--|--|
| □☞圓彎圓└□☞┽┓╡┍╷┍♀∥                                                                                                    | 🚸 🖻 🖌 🦻 😃 U 🛛 🎋 🛛 Frame Cavity NFRC 100                                                                                                    |  |  |
| Double click on a<br>polygon (in this case a<br>Frame Cavity) to see<br>the Properties for<br>Selected Polygon(s)<br>dialog box. | Properties for Selected Polygon(s)         Material         Frame Cavity NFRC 100         OK         ID         Attributes         Library         Keff         Other         Attributes         Library         Keff         Attributes         Library         Keff         Vertical dimension         32.364         mm         Vertical dimension         26.97         mn         Nu         2.35         Heat Flow Direction         Left         Side 1         Temperature         Side 2         Temperature         Side 2         Temperature         6.285         C         Emissivity         0.90 |  |  |

- 2. From **Properties for Selected Polygon(s)**, you can press the **Library** button, and the **Material Definitions** dialog box will be displayed. From **Material Definitions**, you can view all the entries in the **Material Library** in order to see more detailed characteristics of each material.
- 3. The THERM material library contains predefined materials that cannot be edited; however, from the **Material Definitions** dialog box you can create new material library entries, using the **New** button.

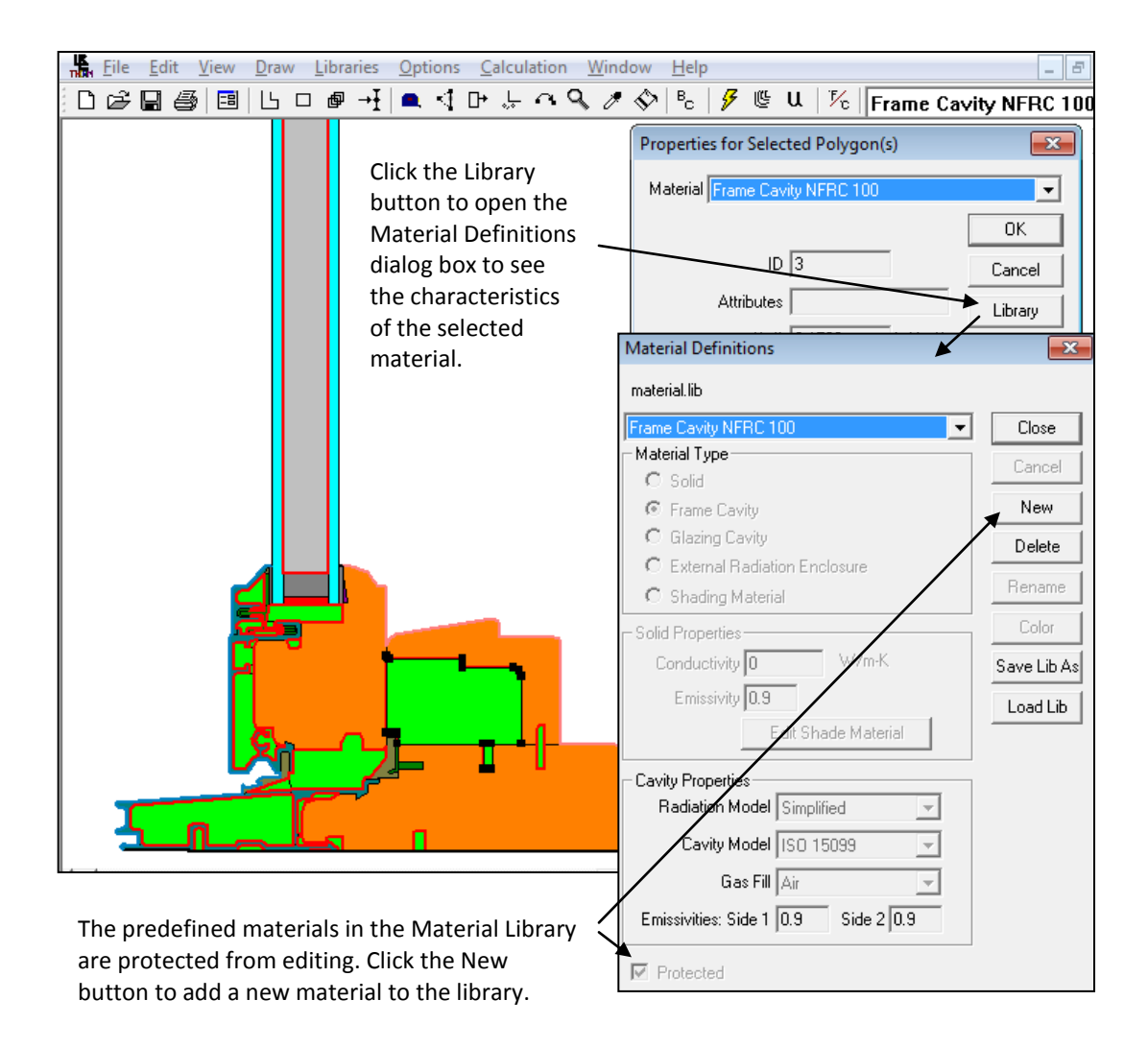

## 3.4. Insert Glazing System

(see Chapter 5, "Drawing Cross-Section Geometry")

- 1. On the left-hand side of the glazing unit, draw a rectangle to represent the sealant between the glazing and the frame.
- 2. Use the **Locator**, accessed from **Draw/Locator**, to define the lower left corner of the glazing system to be inserted.
- 3. Select the **Libraries/Glazing System** menu choice to access the **Glazing Systems** dialog box, and choose a glazing system previously created in WINDOW 4.
- 4. From the **Glazing System** dialog box, use the pull-down list to select a glazing system from the WINDOW4 (glzsys.w4) library; click on the **Import** button. You can use the **Browse** button to change to a glazing system library in another directory.
- 5. The **Insert Glazing System** dialog box will appear. Enter all information in the input fields, in particular the cavity height (if you are using the Condensation Index Model), sight line, and spacer height dimensions. Leave the **Draw Spacer** box unchecked if you want to paste in a spacer from another THERM file. Press the **OK** button.
- 6. THERM will insert the glazing system automatically. If you get a message that the glazing system won't fit, adjust the frame components as needed.
- 7. Add another rectangle for the sealant to fill in any gap between the right side of the glazing system and the frame.

| File Edit View Draw              | Libraries Options Calculation Win | dow <u>H</u> elp         |                                                   |
|----------------------------------|-----------------------------------|--------------------------|---------------------------------------------------|
|                                  | Set Material                      | F4 U 1/2                 |                                                   |
|                                  | Set Boundary Condition            | F5                       | Step 2: Select Libraries/Glazing                  |
|                                  | Material Library                  | Shift-F4                 | Systems (or use F6) to display the                |
| Step 1: Select the               | Boundary Condition Library        | Shift-F5                 | Glazing Systems dialog box.                       |
| Draw/Locator menu                | Cas Library                       | Child TS                 | Step 4: Select the <b>Glazing System</b>          |
| (or use <b>Shift F2</b> ), place | Gas Library                       | Shift-Fo                 | from the pulldown list and click the              |
| the cursor at the                | Select Material/Boundary Conditio | n /                      | Import button                                     |
| lower left corner of             | Chaine Surtaine                   | 55                       |                                                   |
| the glazing system,              | Glazing Systems                   |                          |                                                   |
| and click the left               | UFactor Names                     | Glazin                   | ID Name                                           |
| mouse button. The                | Create Link                       | Glazi                    | ng Sustern 3 Double Low-e Air                     |
| Locator circle will              | Remove Link                       |                          |                                                   |
| appear in that corner.           |                                   | #La                      | yers 2 Import                                     |
|                                  | • •                               | Uce                      | nter 1.68 W/m2-K NFRC CMA                         |
|                                  |                                   | Thick                    | ness 21.595 mm                                    |
|                                  |                                   | Shadi                    | ng layers: None                                   |
|                                  |                                   | •                        | Close                                             |
|                                  |                                   |                          | DOW Glazing System Library                        |
|                                  |                                   | C:M                      | Jsers\Public\LBNL\WINDOW7.5                       |
| <b>1</b>                         |                                   | Win                      | dow Database                                      |
|                                  |                                   |                          |                                                   |
|                                  |                                   |                          |                                                   |
| Insert Glazing System            |                                   |                          |                                                   |
| Orientation 11n                  | <b>•</b>                          |                          |                                                   |
|                                  |                                   | UK                       |                                                   |
|                                  |                                   | Cancel                   | Step 5: Enter the required information            |
| Glazing system width [21.        | .595 mm                           |                          | into the Insert Glazing System dialog             |
| CR cavity height 10              | 00 mm                             |                          | box.                                              |
| Sight line to bottom of glass 12 | .7 mm                             |                          |                                                   |
| Spacer height 12                 | .7 mm                             |                          |                                                   |
| Edge of Glass Dimension 63       | .5 mm                             |                          |                                                   |
| Glazing system height 15         | 0 mm                              |                          |                                                   |
| Sight line to shade edge 0       | mm                                |                          |                                                   |
|                                  |                                   |                          | You can use the Tape Measure toolbar              |
|                                  |                                   |                          | button to measure values such as                  |
| Lies nominal glass th            | icknoss                           |                          | <ul> <li>Sight line to bottom of glass</li> </ul> |
| Use CB Model for W               | indou Glazing Sustema             |                          | <ul> <li>Spacer height</li> </ul>                 |
| Gap Properties                   | indow diazing systems             |                          |                                                   |
| Default Gap F                    |                                   |                          | Use (Ctrl-C) to copy the                          |
| C Custom                         |                                   |                          | value and then paste it                           |
| Custom                           | Width 12.7 mm                     |                          | (Cti-V) into the input                            |
|                                  |                                   |                          | boxes in this screen.                             |
|                                  |                                   | Tape Measure             | <b>—</b> × <b>—</b>                               |
| Single spacer for mul            | tiple glazings                    | Lenath of this line is:  | 9.1999                                            |
| Material Fiberglass (PE          | Resin)                            | dv                       | 0 0000                                            |
| Defects Devents - O - 111        |                                   | U.                       | 0.1000                                            |
| Uerauit Boundary Condition       | 8                                 | dy:                      | 3.1333                                            |
| O Use SHGC values                |                                   |                          |                                                   |
| Exterior Boundary Condit         | tion Interior Boundary            | Condition                | K                                                 |
| Use existing BC from libr        | rary (select below)               | plus enclosure radiation |                                                   |
|                                  |                                   |                          |                                                   |
| NFRC 100-2010 Exterio            |                                   |                          |                                                   |

## 3.5. Adding a Custom Spacer

THERM's **copy** and **paste** drawing features allow you to have libraries of components that can be used in many different cross sections. You could, for example, store a spacer in a separate THERM file that can be copied into any cross section you are drawing. You can also make use of the **flip** and **drawing locator** features during this process.

- 1. Open the THERM file containing the spacer. In the example shown, the file contains half of a spacer.
- 2. Use the **Draw/Locator** menu choice and click your left mouse button on the upper left corner of the spacer.
- 3. Use the Edit/Select All menu choice to select all the polygons in the spacer.
- 4. Use the **Edit/Copy** menu choice or **Ctrl-C** to copy all the selected polygons into memory.
- 5. Use the **File/Open** menu choice to open the cross section into which you want to copy the spacer.
- 6. Use the **Draw/Locator** menu choice to position the locator in the upper left corner of cavity where the spacer will go. The location of the Locator in this file should match the position where you placed the locator on the spacer; the program will match up the two locator positions when you paste the spacer.
- 7. Use the **Edit/Paste** menu choice or **Ctrl-V** to paste the spacer into the second cross section. The program will place the copied spacer by matching the two locator positions. Now you have positioned your half spacer in the cross section. To complete the spacer, continue with the following steps.

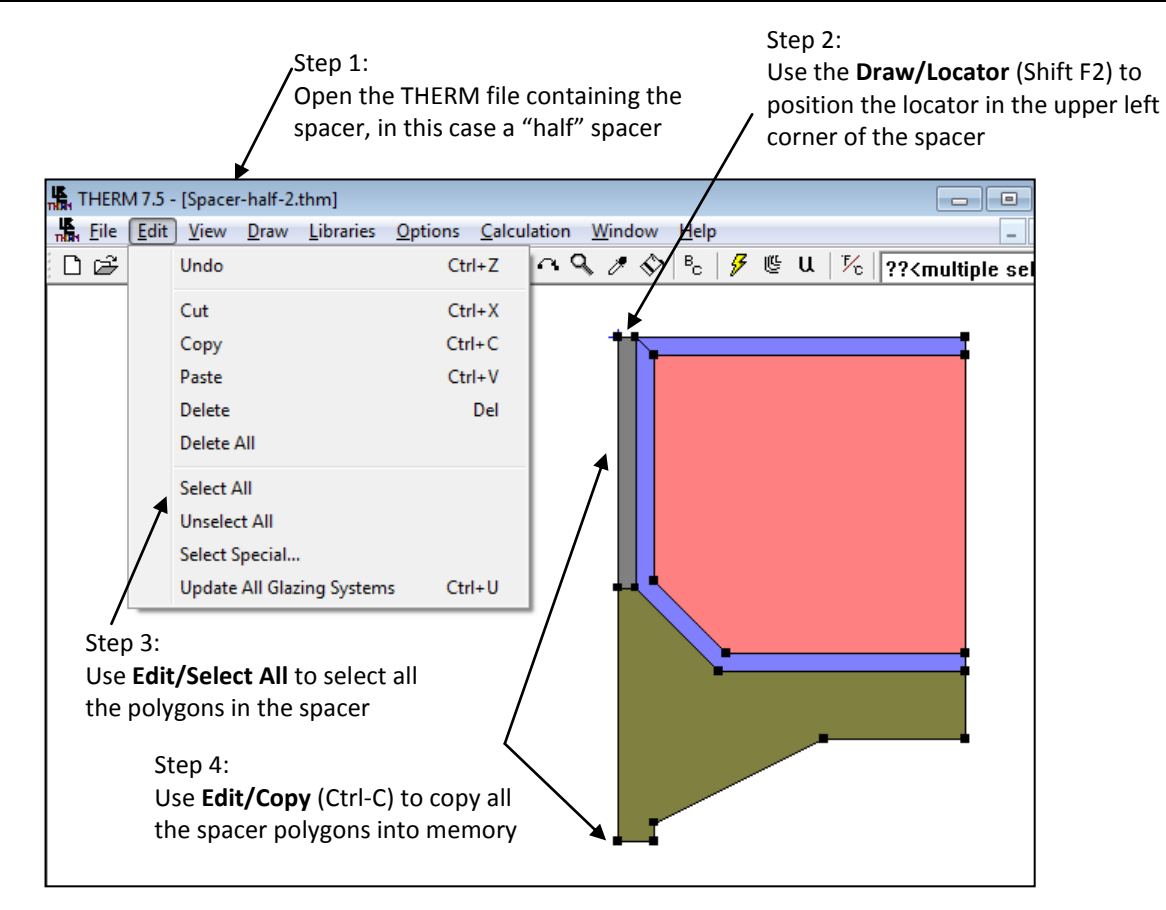

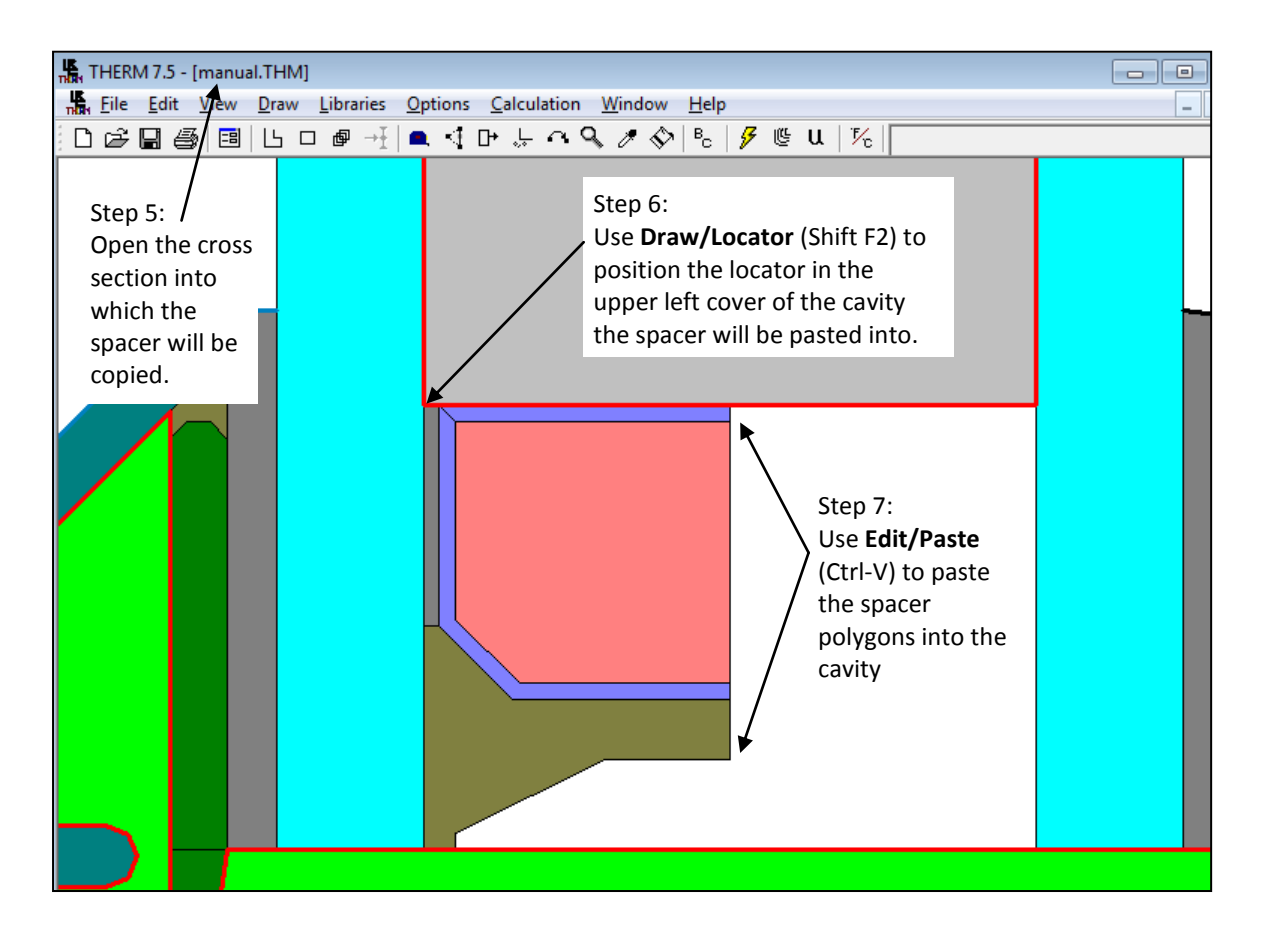

- 8. Use the **Window** menu to select the "half" spacer file.
- 9. In the spacer file, use the **Draw/Flip/Horizontal** menu choice to flip the spacer; this new shape will form the second half of the spacer when pasted into the cross section. (THERM applies the flip and rotate functions to the entire cross section).
- 10. Use the **Draw/Locator** menu choice and click your left mouse button on the upper right corner of the spacer.
- 11. Use the Edit/Select All menu choice to select all the polygons in the spacer geometry.
- 12. Use the Edit/Copy menu choice or Ctrl-C to copy the "flipped" spacer polygons.
- 13. Use the **Window** menu to view the cross section into which you already pasted the first half of the spacer.
- 14. Use the **Draw/Locator** menu choice to position the locator in the upper right corner of the cavity to which you want to match the upper right corner of the spacer.
- 15. Use the Edit/Paste menu choice or Ctrl-V to paste the spacer into the cross section. The program will place the copied spacer by matching the two locator positions. Now the second half of the spacer is in position.
- 16. Use the File/Save menu choice to save the cross section containing the new spacer.

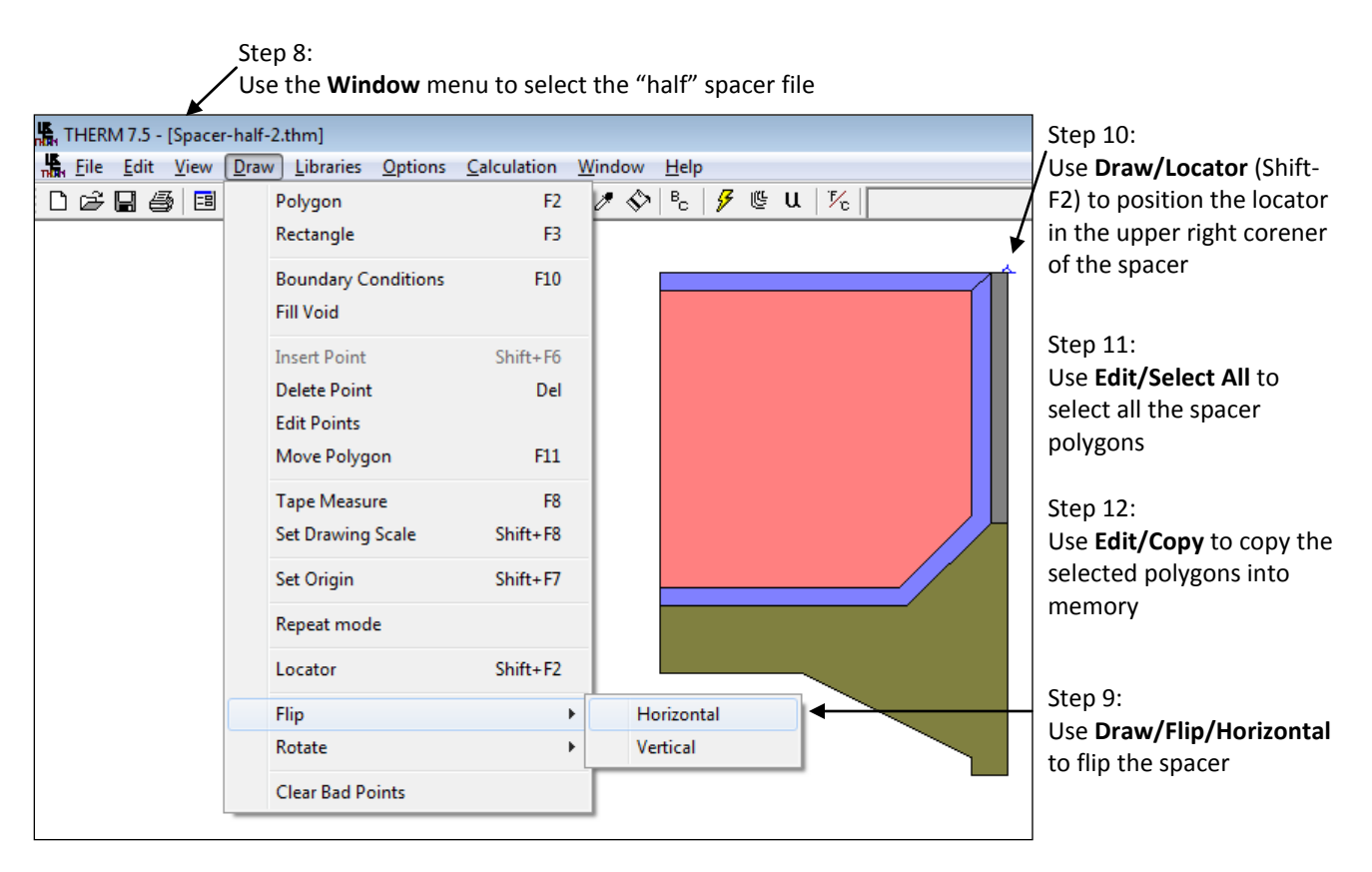

# Step 13:

Use the **Window** menu to select the file to copy the spacer into

Use **Draw/Locator** to position the locator in the upper right corner of the cavity where the spacer will be copied /

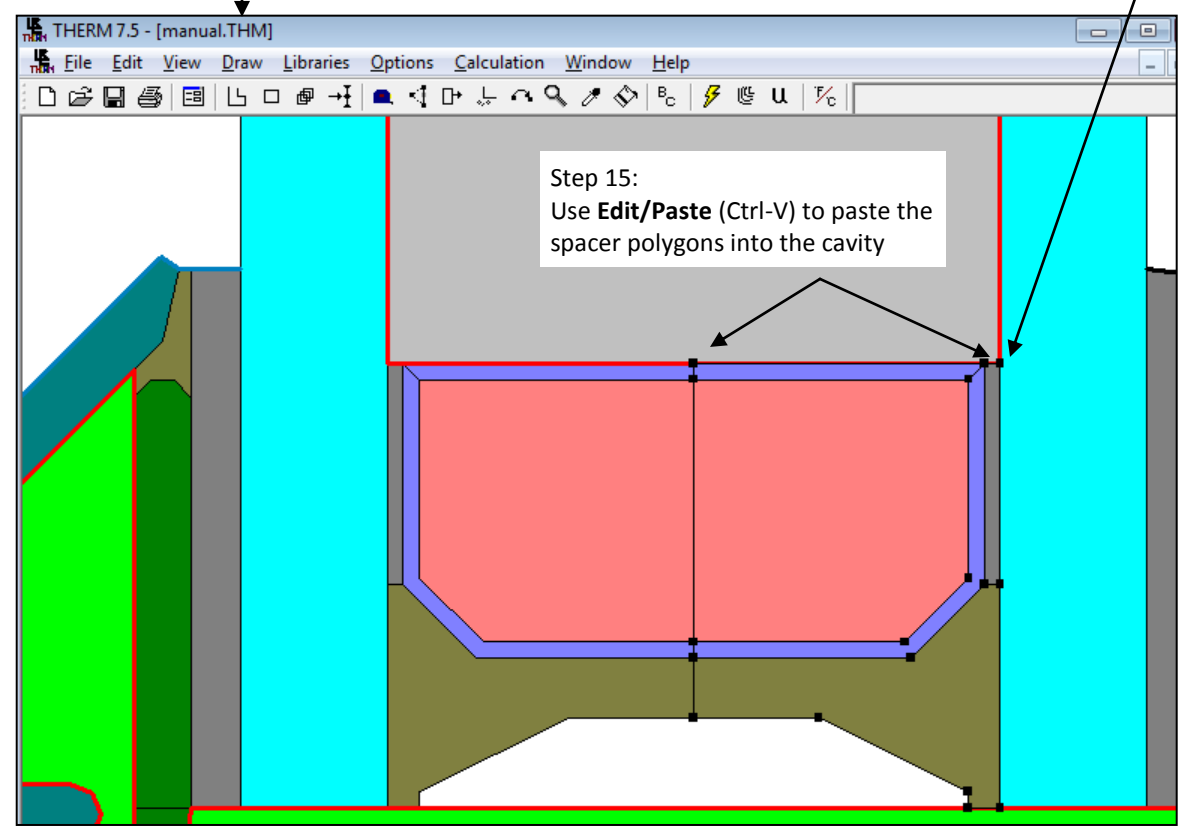

Step 14:

# 3.6. Specify Boundary Conditions

(see Section 6, "Defining Boundary Conditions")

- 1. Press the **Boundary Conditions** toolbar button. The external boundary is automatically drawn, <sup>B</sup><sub>c</sub> indicated by a thick line. (A default boundary condition of **Adiabatic** is assigned).
- 2. To change the default boundary condition, select a boundary segment (double-click the left mouse button on a boundary segment) or multiple contiguous boundary segments (hold the Shift key down, click the left mouse button on the first segment and the last segment, moving in a counter-clockwise direction, and then press Enter; use the Ctrl key in the same manner to select multiple non-contiguous boundary segments). You must have at least two non-adiabatic boundary conditions for the program to perform a simulation.
- 3. The Boundary Condition Type dialog box will appear. Pick the appropriate Boundary Condition and U-Factor Surface choices for each boundary segment.

#### Step 3a:

The Boundary Condition for the selected segments can be chosen from the pulldown list in the toolbar

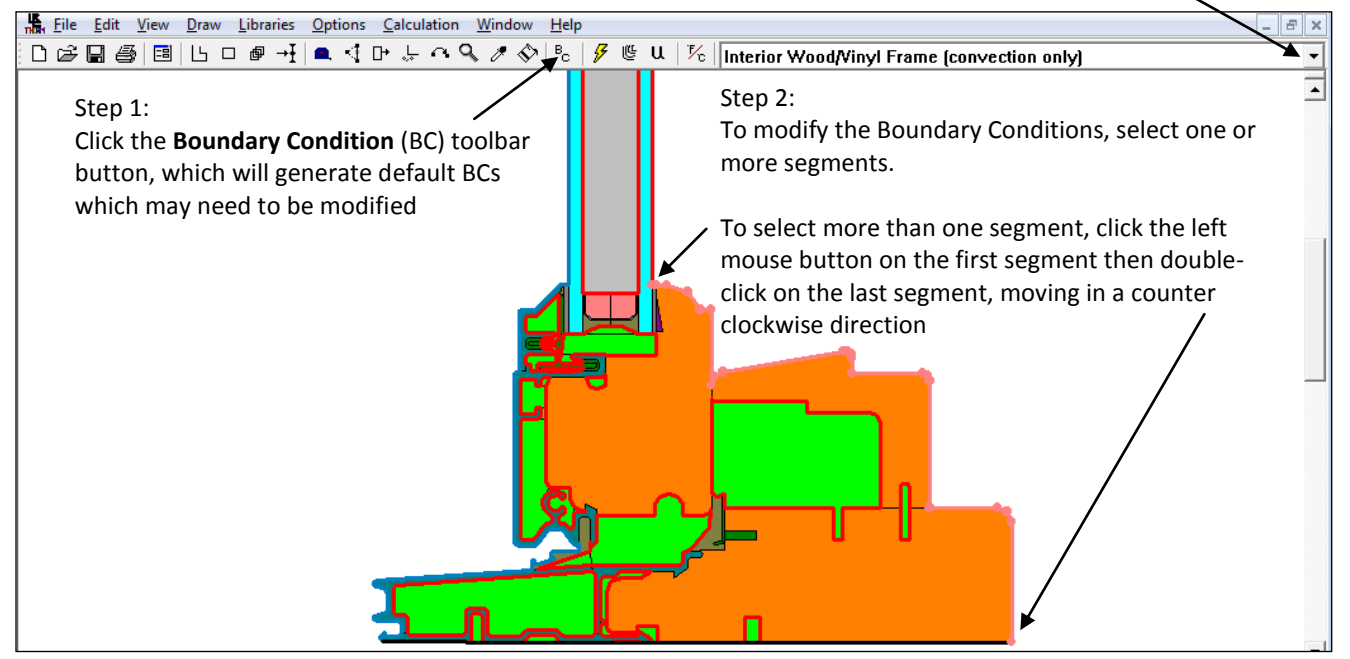

#### Step 3b:

Double clicking on the last segment in Step 2 will open **the Boundary Condition Type** dialog box, where the Boundary Condition can be selected. Pressing the **Enter** keyboard button with Boundary Condition segments selected will also open this dialog box.

| A | Boundary Condit                                                                | ion Type                                                                                   |   | ×                                                                             |
|---|--------------------------------------------------------------------------------|--------------------------------------------------------------------------------------------|---|-------------------------------------------------------------------------------|
|   | Boundary<br>Condition<br>U-Factor<br>Surface<br>Temperature<br>Radiation Model | Interior Wood/Vinyl Frame (convection only) Frame 69.8 F Hc 0.43 Btu/h-ft2-F AutoEnclosure | • | OK<br>Cancel<br>Boundary<br>Condition Library<br>Diffactor Surface<br>Library |
|   | Shading system                                                                 | n modifier None                                                                            | • |                                                                               |

## 3.7. Run Simulation and View Results

(see Chapter 7, "Calculating Results")

- 1. Press the **Calculation** toolbar button.
- 2. THERM automatically generates a finite-element mesh to perform the calculation. The status of the calculation is displayed in the status bar at the bottom of the THERM window.
- 3. Results will be displayed as isotherms on the cross section when the calculation is completed.
- 4. From the **Calculation** menu, select **Display Options**.
- 5. Select the desired graphic display option and check the **Draw Results** box.
- 6. Select the **Calculation/Show U-factor** menu choice to see the U-factor values. If U-Factor values are blank, then you need to assign **U-Factor Surface** labels to the surfaces of interest (double-click on the boundary segment to assign these labels.)

Other graphic results can be accessed using the Calculation/Display Options menu choice.

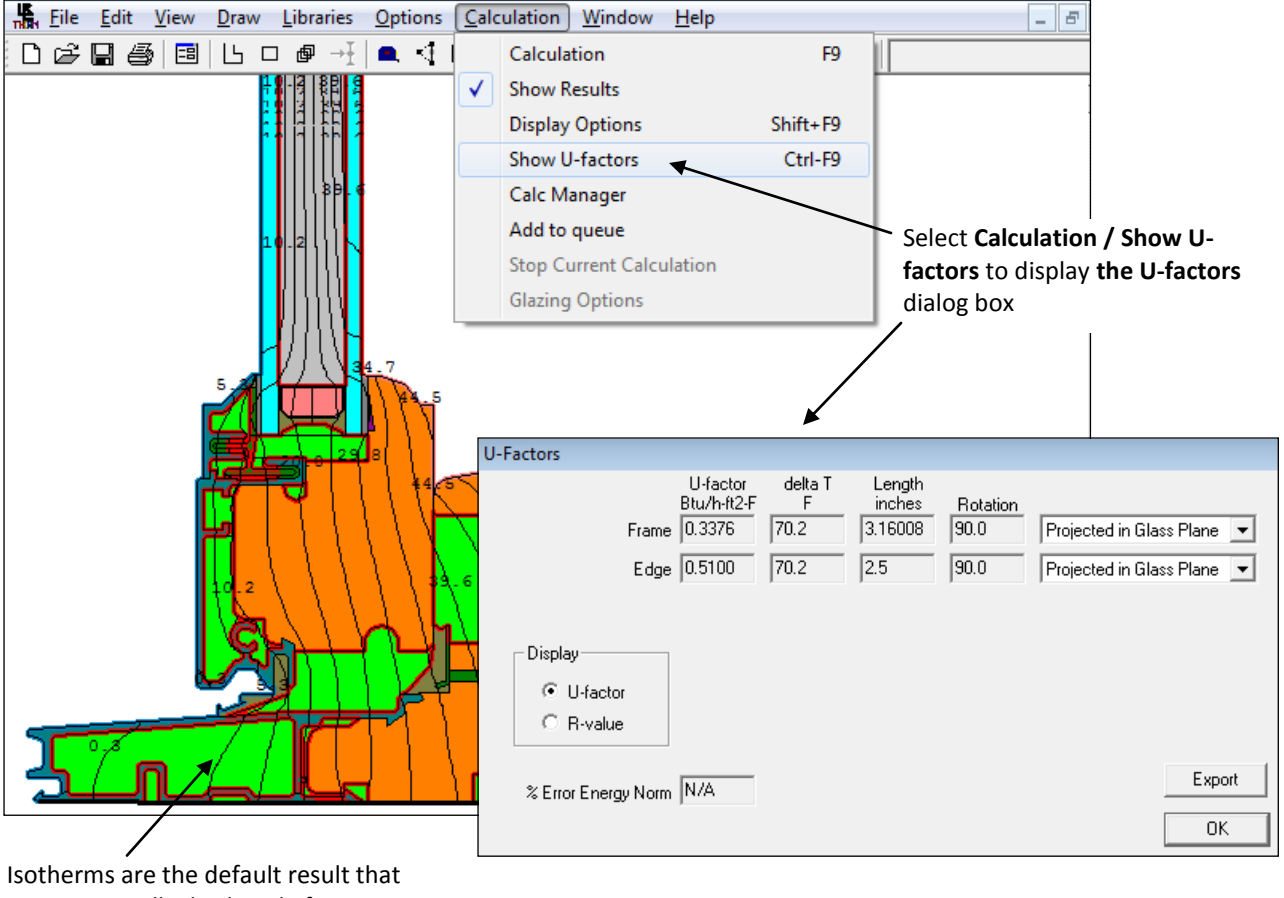

is automatically displayed after a calculation.

# Use Calculations/Display Options

to selec other results

# 3.8. Toolbar Reference Table

| Button   | Description                                                                                                    | Menu / Choice                                 | Short cut                                                                                                    |
|----------|----------------------------------------------------------------------------------------------------|-----------------------------------------------|----------------------------------------------------------------------------------------------------|
| Ľ        | New THERM file                                                                                                    | <u>F</u> ile / <u>N</u> ew                    | Ctrl+N                                                                                                    |
| Ċ        | Open existing THERM file                                                                                                    | <u>F</u> ile / <u>O</u> pen                   | Ctrl+O                                                                                                    |
|          | Save THERM file                                                                                                    | <u>F</u> ile / <u>S</u> ave                   | Ctrl+S                                                                                                    |
| 5        | Print THERM file                                                                                                    | <u>F</u> ile / <u>P</u> rint                  | Ctrl+P                                                                                                    |
| ==       |                                                                                                    |                                               |                                                                                                    |
| Ŀ        | Draw Polygon                                                                                                    | <u>D</u> raw / <u>P</u> olygon                | F2                                                                                                    |
|          | Draw Rectangle                                                                                                    | <u>D</u> raw / <u>R</u> ectangle              | F3                                                                                                    |
| ₽        | Repeat Mode<br>This button can be used with the Draw Polygon,<br>Draw Rectangle, Insert Point, Tape Measure, Edit<br>Points, Move, and Fill Void buttons to repeat<br>those functions. | <u>D</u> raw / Repeat Mode                    |                                                                                                    |
| →Ŧ       | Insert Point                                                                                                    | <u>D</u> raw / <u>I</u> nsert Point           | Shift F6                                                                                                    |
|          | Turn on Tape Measure                                                                                                    | <u>D</u> raw / Measures                       | F8                                                                                                    |
| 7        | Edit Points                                                                                                    | <u>D</u> raw / <u>E</u> dit Points            |                                                                                                    |
| □+       | Move polygon or rectangle                                                                                                    | <u>D</u> raw / <u>M</u> ove                   | F11                                                                                                    |
| <u>ل</u> | Set drawing origin                                                                                                    | <u>D</u> raw / Set Origin                     | Shift F7                                                                                                    |
| a        | Change Snap Settings                                                                                                    |                                               | F12<br>(opens<br>Options/Preferences)                                                                            |
| ď        | Turn on Zoom to enlarge view of drawing                                                                                                    | <u>V</u> iew / <u>Z</u> oom                   | Zoom to fit: F7<br>Zoom In: right<br>mouse button<br>Zoom Out: shift right<br>Center: Ctrl-right<br>mouse button |
| Ø        | Select Materials or Boundary Conditions                                                                                                    |                                               |                                                                                                    |
| \$       | Fill void                                                                                                    | <u>D</u> raw / Fill <u>V</u> oid              |                                                                                                    |
| ВС       | Draw Boundary Conditions                                                                                                    | <u>D</u> raw / <u>B</u> oundary<br>Conditions | F10                                                                                                    |

| <b>۶</b> | Calculate                             | <u>C</u> alculation /<br><u>C</u> alculation  | F9      |
|----------|---------------------------------------|-----------------------------------------------|---------|
| 벨        | Show Results                          | <u>C</u> alculation /<br>Show <u>R</u> esults |         |
| u        | Show U-factors                        | Calculation/<br>Show U-factors                | Ctrl-F9 |
| °F∕c     | Switch Unit Systems between SI and IP | <u>O</u> ptions / Switch<br><u>U</u> nits     |         |

# 3.9. Other Shortcuts

| Description                                                   | Menu/Choice                                     | Shortcut                                 |
|---------------------------------------------------------------|-------------------------------------------------|------------------------------------------|
| Set Material                                                  | <u>L</u> ibraries/<br><u>S</u> et Material      | F4                                       |
| Material Library                                              | <u>L</u> ibraries/<br><u>M</u> aterial Library  | Shift-F4                                 |
| Set Boundary Condition                                        | Libraries/<br>Set Boundary<br><u>C</u> ondition | F5                                       |
| Boundary Condition Library                                    | Libraries/<br>Boundary Conditions               | Shift-F5                                 |
| Glazing Systems                                               | Libraries/<br>Glazing Systems                   | F6                                       |
| Display Options                                               | Calculation/<br>Display Options                 | Shift-F9                                 |
| Snap to point or polygon within sticky distance of the cursor |                                                 | Space bar                                |
| Snap to the last point drawn                                  |                                                 | End                                      |
| Decrease the step size by a factor of 10.                     |                                                 | Ctrl-Arrow key                           |
| Open the Step Size dialog box                                 |                                                 | Press the period button on your keyboard |